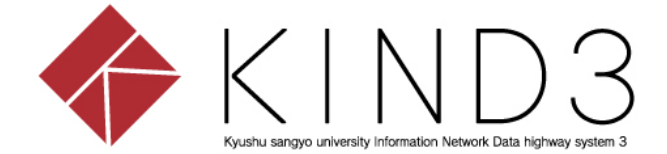

## 利用者マニュアル

## SSLVPN編

第2版

<u>本書について</u>

本書はForitClientのインストールおよびSSL-VPN接続手順を示します。

手順書作成環境

■ Windows10 Pro (64bit)

事前に準備するもの

■ SSL-VPN接続を行うパソコン

## <u>目次</u>

- 1. FortiClientのダウンロード
- 2. FortiClientインストール
- 3. デフォルトタブの変更
- 4. SSL-VPN接続の設定
- 5. SSL-VPN接続
- 6. SSL-VPN接続の切断

付録① ForitClientの停止

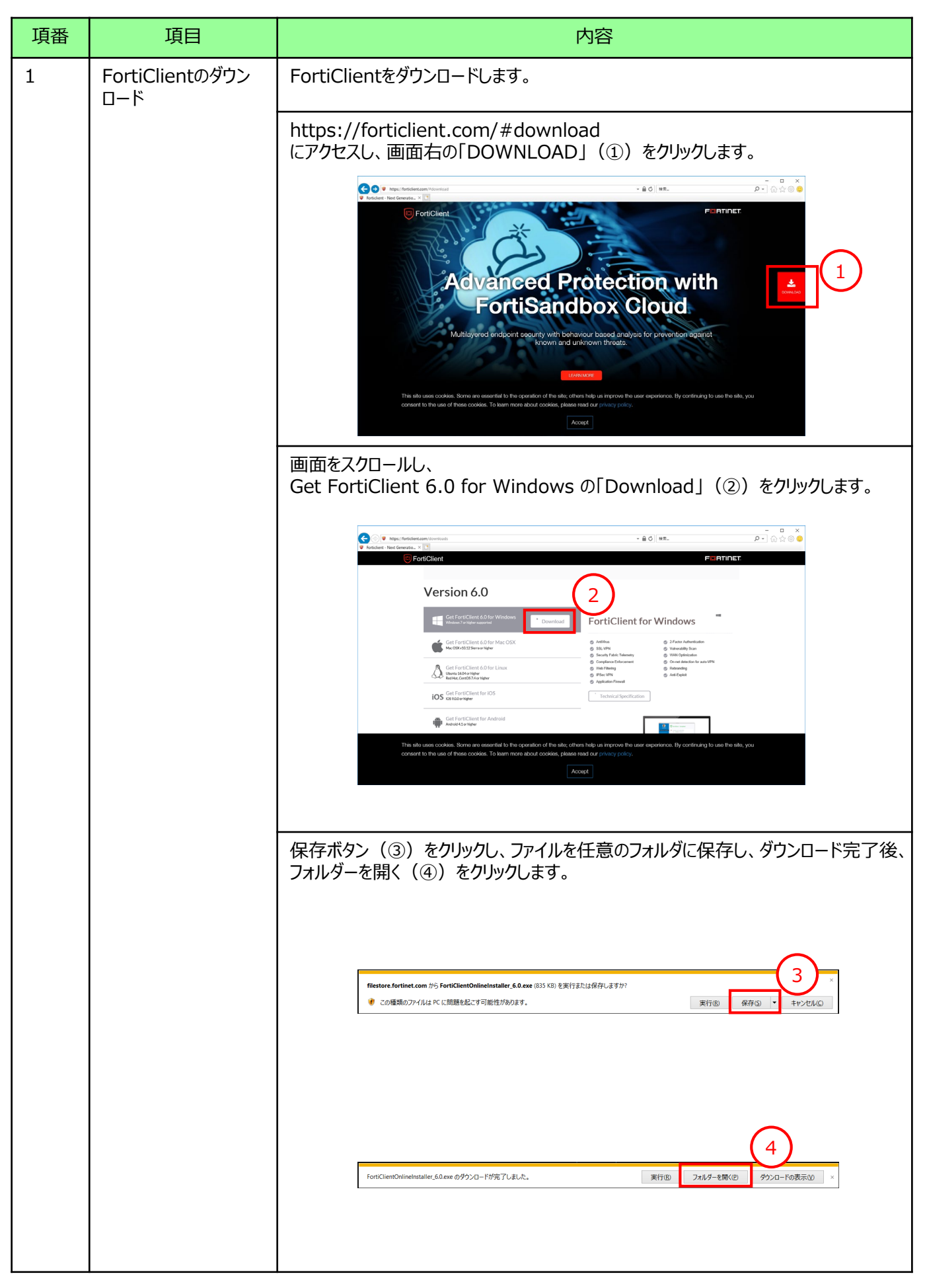

| 項番 | 項目                     | 内容                                                                                                    |
|----|------------------------|----------------------------------------------------------------------------------------------------|
| 2  | FortiClientのインス<br>トール | ダウンロードしたファイルの上で右クリックし、「管理者として実行(A)」(①)をクリック<br>します。                                                                                                    |
|    |                        | 変更の可否の確認画面が表示されますので「はい」(②)をクリックします。<br>ユーザーアカウント制鋼 ×<br>このアプリがデバイスに変更を加えることを許可します<br>か?<br>FortiClient Online Installation<br>確認済みの発行元: Fortinet Technologies (Canada) Inc.<br>ファイルの入手先: このコンピューター上のハード ドライブ<br>詳細を表示<br>はい 2<br>い1え |
|    |                        | FortiClient インストーラが完了するまで、しばらく待ちます。<br>完了直後、ForitClientのアップデートや脆弱性スキャンの検索が実行されますが、<br>無視してください。                                                                                                    |

| 項番 | 項目                         | 内容                                                                                                    |
|----|----------------------------|----------------------------------------------------------------------------------------------------|
| 2  | FortiClientのインス<br>トール(続き) | うイセンスに同意を求めらるので、はい(③)にチェックをつけ次へ(④)をクリックします。 FortiClient セットアップ ー ン × FortiClient セットアップ ウィザードへようこそ このセットアップ ウィザードでは、Forticlient キュンピュータービインストールします。株 行けるは、たべうを列ックしてください、セットアップ ウィザードを執下するには、ド ・シビリ を列ックしてください、セットアップ ウィザードを執下するには、ド ・シビリ を列ックしてください、セットアップ ウィザードを執下するには、ド ・シビリ を列ックしてください、セットアップ ウィザードを執下するには、ド ・シビリ を列ックしてください、セットアップ ウィザードを執下するには、ド ・シビリ を列ックしてください、セットアップ ウィザードを執下するには、ド                                                                                                    |
|    |                            | インストールする機能の選択画面でセキュアリモートアクセス(⑤)だけにチェックが付いていることを確認し、次へ(⑥)をクリックします。 <tr< th=""></tr<>                                                                                                    |
|    |                            | 「     「     「     」     べ     への     「     べ     べ     、     、     、     、     、     、     、     、     、     、     、     、     、     、     、     、     、     、     、     、     、     、     、     、     、     、     、     、     、     、     、     、     、     、     、     、     、     、     、     、     、     、     、     、     、     、     、     、     、     、     、     、     、     、     、     、     、     、     、     、     、     、     、     、     、     、     、     、     、     、     、     、     、     、     、     、     、     、     、     、     、     、     、     、     、     、     、     、     、     、     、     、     、     、     、     、     、     、     、     、     、     、     、     、     、     、     、     、     、     、     、     、     、     、     、     、     、     、     、     、     、 |
|    |                            | FortiClient セットアップ - ×                                                                                                    |

| 項番 | 項目                         | 内容                                                                                                    |
|----|----------------------------|----------------------------------------------------------------------------------------------------|
| 2  | FortiClientのインス<br>トール(続き) | インストール待ち画面でインストール(⑧)をクリックします。                                                                                       |
|    |                            | FortiClient セットアップ ー X                                                                                              |
|    |                            | FortiClient のインストール準備完了                                                                                             |
|    |                            | インストールを開始さするには [インストール] をグリックしてください。インストール設定を確認また<br>は変更するには (戻る) をグリックしてください。ウィザードを終了するには [キャンセル] をクリック<br>してください。 |
|    |                            | 戻る(目) インストール田 キャンセル 8                                                                                               |
|    |                            | インストール終了画面で完了(⑨)をクリックしインストールを完了します。                                                                                 |
|    |                            | FortiClient セットアップ ー 〇 ×                                                                                            |
|    |                            | FortiClient セットアップ ウィザード が完了しました                                                                                    |
|    |                            | セットアップウィザードを終了するには、「完了」ボタンをクリックします。                                                                                 |
|    |                            |                                                                                                    |

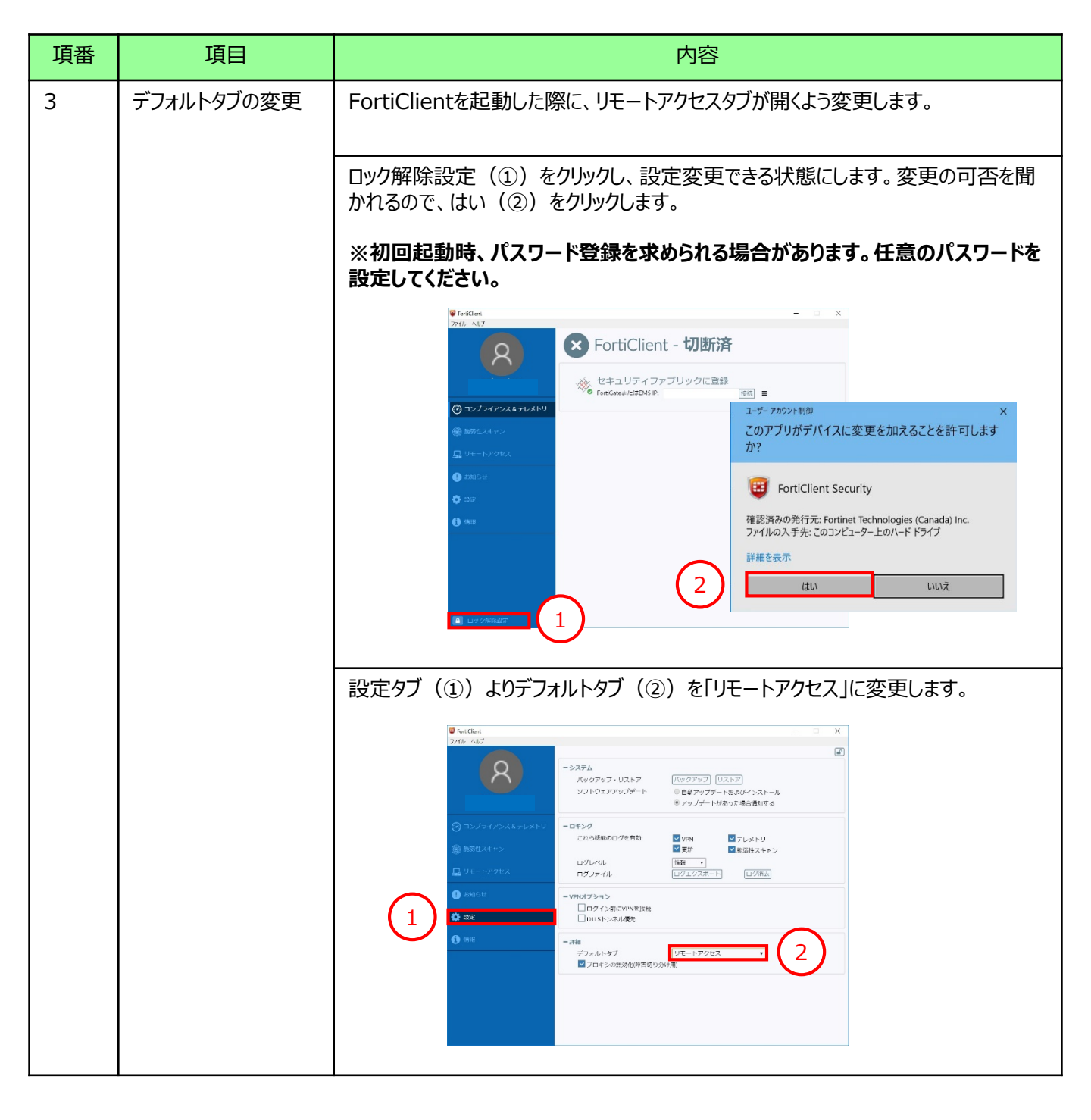

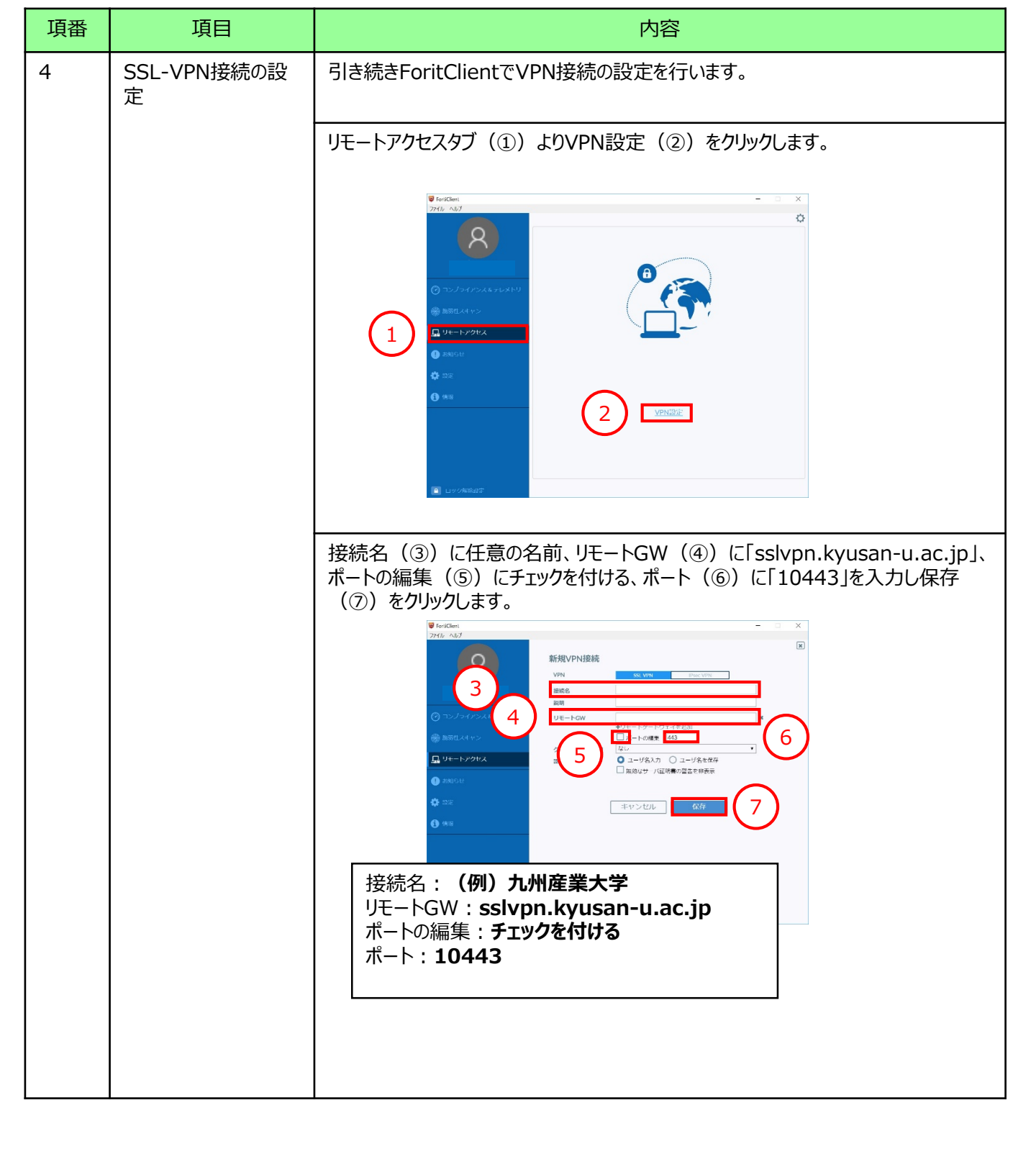

| 項番 | 項目        | 内容                                                                                           |
|----|-----------|----------------------------------------------------------------------------------------------|
| 5  | SSL-VPN接続 | 先ほど保存した設定を使ってSSLVPN接続を行います。                                                                  |
|    |           | UE-トアクセスタブ(①)よりVPN名称(②)で先ほど保存した接続名を選択し、<br>KsLifeで利用するユーザ名/パスワード(③)を入力した後、接続(④)をクリック<br>します。 |
|    |           | このサイトの証明書発行元は、信頼されていないか不明です。<br>続行しますか? 5 はい(20) 証明書の表示(20) 詳細情報(MD)                         |
|    |           |                                                                                              |

| 項番 | 項目               | 内容                                                                                                    |
|----|------------------|----------------------------------------------------------------------------------------------------|
| 6  | SSL-VPN接続の切<br>断 | FortiClientでSSL-VPN接続を切断します。                                                                                                    |
|    |                  | リモートアクセスタブ(①)で切断(②)をクリックします。                                                                                                    |
|    |                  | ● FortClast       - □ ×         7/10 / MZ       ●         ● コンブライアンス& テレメドリ       ●         ● コンブライアンス& テレメドリ       ●         ● プリートアクレス       ●         ● プリリック       ●         ● プリリック       ●         ● プリリック       ●         ●       ⑦         ●       ⑦         ●       ⑦         ●       ⑦         ●       ⑦         ●       ⑦         ●       ⑦         ●       ⑦         ●       ⑦         ●       ⑦         ●       ⑦         ●       ⑦         ●       ⑦         ●       ⑦         ●       ⑦         ●       ⑦         ●       ⑦         ●       ⑦         ●       ⑦         ●       ⑦         ●       ⑦         ●       ⑦         ●       ○         ●       ○         ●       ○         ●       ●         ●       ○         ●       ●         ●       ● |

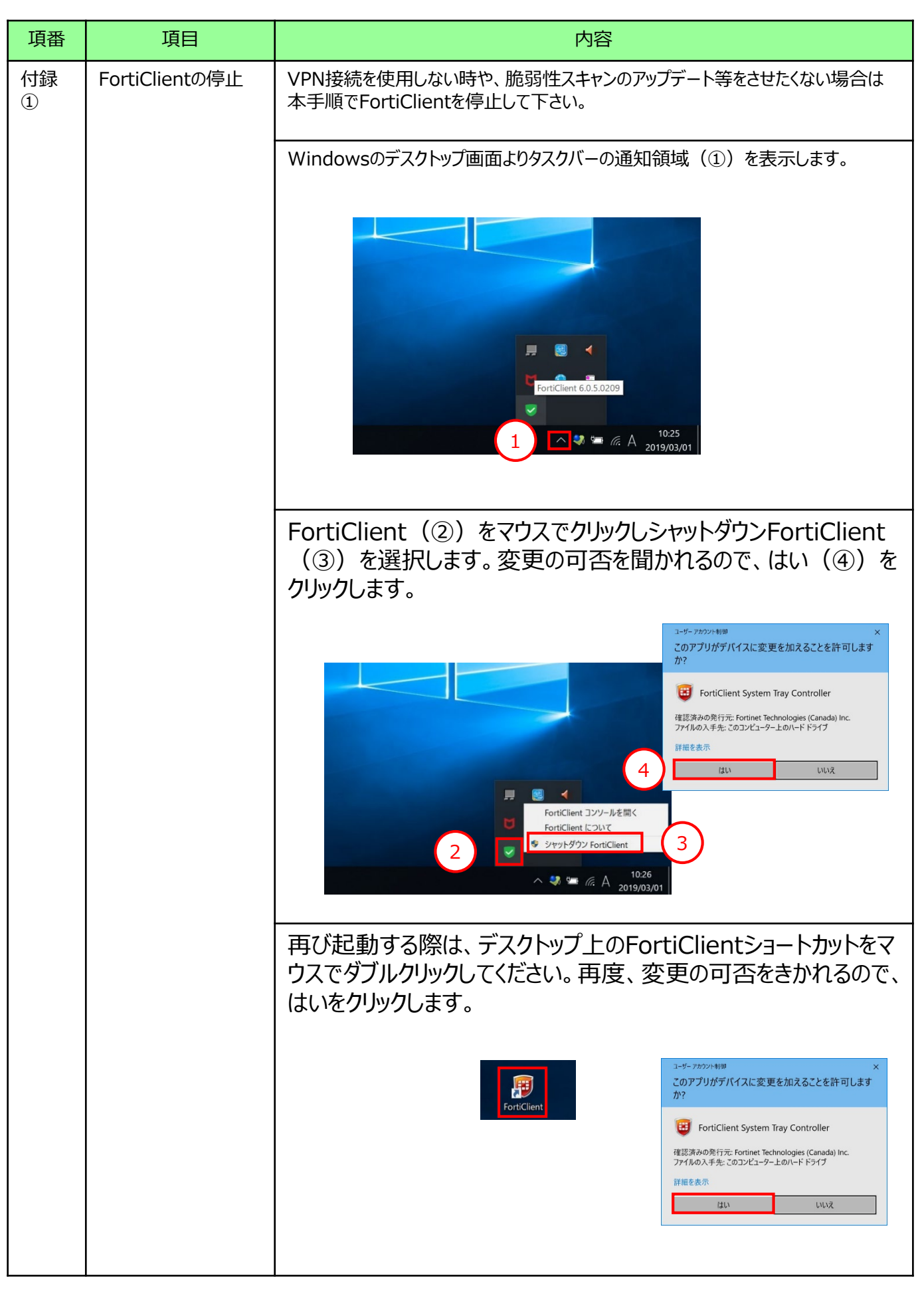

以上で終了となります。